参照:拡張子を表示する方法

## (例)Windows11

任意のフォルダを開き、「表示」→「表示」→「ファイル名拡張子」のチェックを入れる (「Windows キー」+「E」でエクスプローラーを開いてからの作業でも可)

| <u>□</u> マルチメディアセンタ- × +                  | - • ×               |
|-------------------------------------------|---------------------|
| ← → ↑ C □ > マルチメディアセンター                   | ディアセンターの検索 Q        |
| ④ 新規作成 × 、 □ □ ● ● □ 1↓ 並べ替え × 三 表示 ×     | ···                 |
|                                           | サイズ                 |
| Z07オ □ 大 1/12ン                            |                     |
| > • OneDrive - Pe ロープイコン                  |                     |
|                                           |                     |
| E → 範                                     |                     |
| • = 詳細                                    |                     |
| 8二 並べて表示                                  |                     |
| 目前 日本 日本 日本 日本 日本 日本 日本 日本 日本 日本 日本 日本 日本 |                     |
| ロ 静細ウィンドウ                                 |                     |
| • 🗆 🗙 - 517)F                             | <sup>י</sup> ָס     |
| 表示                                        | > 🗸 🔲 ナビゲーション ウィンドウ |
|                                           | *≣ コンパクト ビュー        |
|                                           | □ 項目チェック ボックス       |
| 0 個の項目                                    | - 🖓 ファイル名拡張子        |
|                                           | ✓ ◎ 隠しファイル          |

## <mark>(例)macOS13.6</mark>

任意のファイルをクリックし、Finder メニューの「ファイル」→「情報を見る」→ファイル情報の「名前と拡張 子」を開く→「拡張子を非表示」のチェックを外す

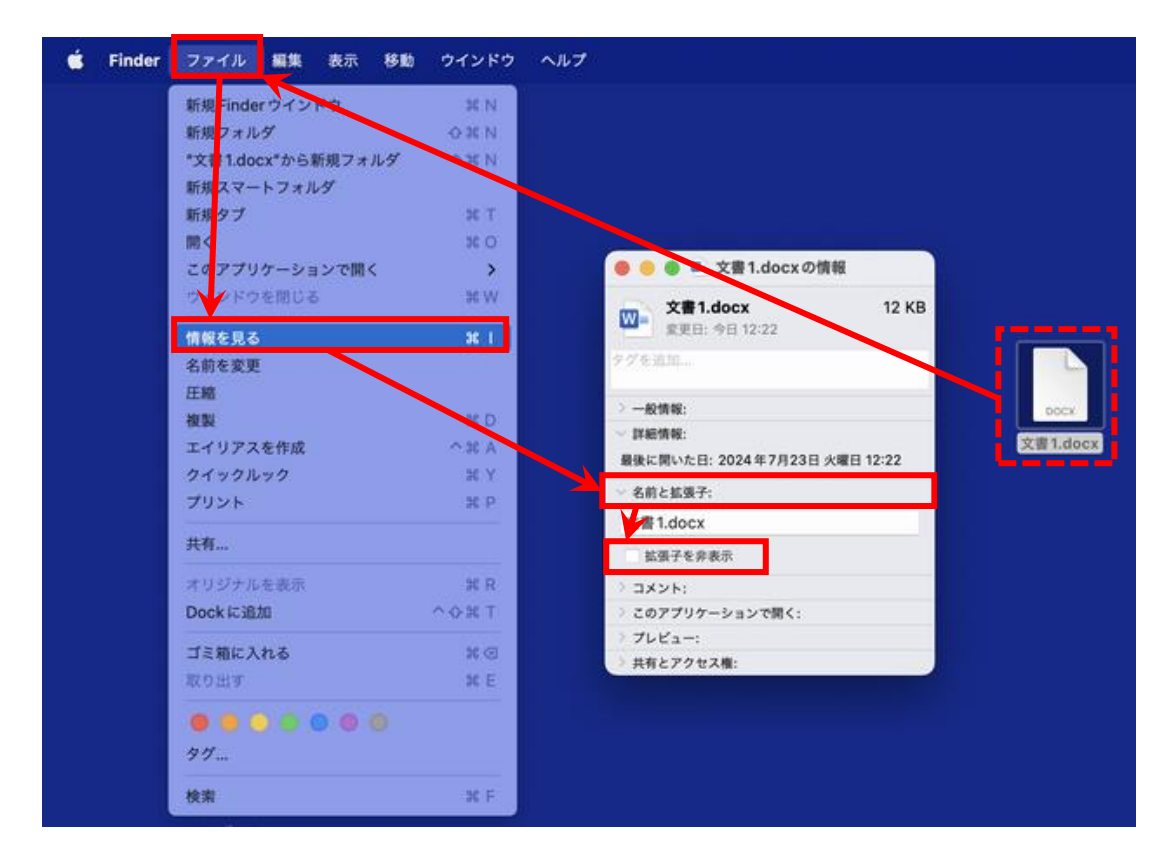